## Államvizsga tárgyainak tézisei

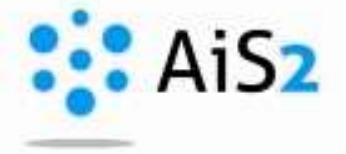

Jelentkezzen be egyetemünk akadémiai információs rendszerébe (http://ais2.ujs.sk).

Belépés után a rendszer főoldalán látható középső menüsorból válassza ki az aktuális év beiratkozásos lapjáról (1) a "Tantárgyak beírása, kreditek" / "Zápis predmetov, kredity" / "Enrollment of courses, credits" menüpontot. (2)

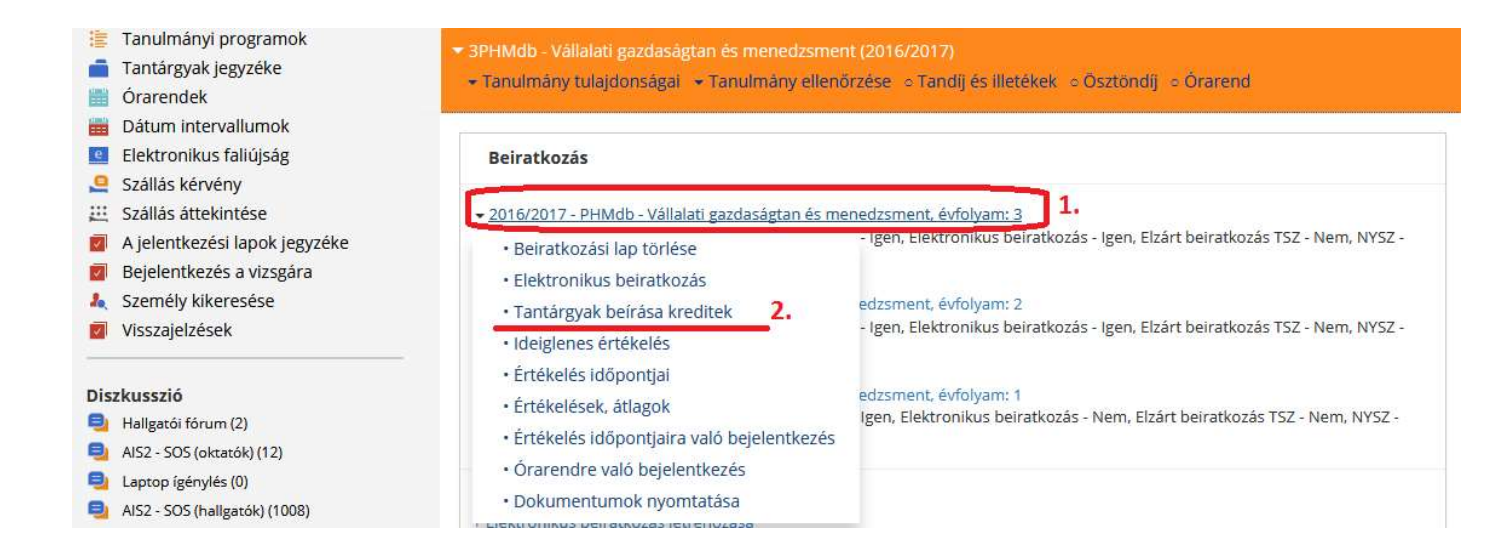

Az így előugró ablakból először válassza ki a tantárgy típusát (1.) – "Államvizsgák" / "Štátne skúšky" / "State exams", majd a konkrét tárgy kijelölése után (2) a futó emberke ikonnál válassza az "Államvizsga tantárgyának tartalma"/"Obsahová náplň štátnicového predmetu"/"Content of the state exam course" menüpontot. (3)

| Hallgató<br>Tanulm. 3PHMdb, Időtartam: 3.0, tanulmány éve: 3, -tr<br>Beirat. Iap 2016/2017, Harmadik évfolyam, tanulmány év | ól, -től: 04.09.2014, Vállalati gazdaságtan é<br>e: 3, PHMdb – Vállalati gazdaságtan és men                                                                                                    | és menedzsment, (Egyszakos képzés, al<br>redzsment, (Egyszakos képzés, alapkép                                                                                          |  |  |
|----------------------------------------------------------------------------------------------------|----------------------------------------------------------------------------------------------------|----------------------------------------------------------------------------------------------------|--|--|
| Tantárgyak         Kreditek áttekintése           V         Beiratkozási lap részei                                         | Beiratkozási lap tantárgyai     A tantárgyak beírás                                                                                                    | Póttantárgy, ismételt beiratkozás<br>Tantárgy-helyettesítés, ismételt tantárgyfelvétel törlése<br>Előfeltételek ellenőrzése                                             |  |  |
| ▼                                                                                                    | C <sup>+</sup> → (C <sup>+</sup> → (C <sup>+</sup> ) → (C <sup>+</sup> ) → (C <sup>+</sup> | Feljelentkezés órarendre<br>Lejelentkezés órarendről                                                                                                    |  |  |
| E B - Kötelezően választható tárgyak E G Feterder választható tárgyak t  S - Államvizsgák 1.                                | KEK/08L/09 Szakdolgozat neg<br>KM/POM/11 Mállalati menedzsi                                                                                                    | Ajánlott tanterv<br>Tantárgy információs lapja<br>Vlamvizsga tantárgyának tartalma<br>A tantárgy elektronikus faliújsága<br>Előfeltételek és tájékoztatási lap szövegei |  |  |
| <ul> <li>E – Kötelező tárgyak</li> <li>B – Kötelezően választható tárgyak</li> </ul>                                        | 2. kijelölés                                                                                                    |                                                                                                    |  |  |
|                                                                                                    |                                                                                                    | > Ø                                                                                                    |  |  |
| SC – A – A kötelező t. 122<br>SC – B – B kötelező t. 36                                                                     | MediedAsesek                                                                                                    | ^                                                                                                    |  |  |

Ezután a megnyíló ablakban lehetősége van vagy szlovák, vagy magyar nyelven kiválasztani az államvizsga tárgyának téziseit, mely .html formátumban nyílik meg.

| Sabionol | ¢.                             |                |             |          |   |
|----------|--------------------------------|----------------|-------------|----------|---|
| Szám     | Cím                            | Leírás         | Nyelv kódja | Typ reg. | 1 |
| 141      | Az államvizsga tárgyak tézisei | Používateľsk   | ни          |          |   |
| 271      | Sylaby štátnicového predmetu   | Používateľsk   | SK          |          |   |
|          | választható, i<br>megnézni     | mely nyelven s | szeretné    |          |   |